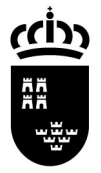

**Región de Murcia** Consejería de Educación, Formación y Empleo Secretaría GeneralSecretaría General Servicio de Gestión Informática

Avda. de La Fama, 15 30006 MURCIA www.carm.es/educacion T. 968375643 F. 968-279831 pedro.izquierdo@carm.es

## PROCEDIMIENTO SOBRE LA APLICACIÓN DE FALTAS Y NOTAS VÍA WEB

## A/A DE LOS CENTROS DIRECTIVOS

Se ruega a los equipos directivos difundan entre sus Claustros la siguiente información.

## INTRODUCCIÓN

Dentro de los desarrollos previstos para el presente curso académico por la Consejería de Educación, Formación y Empleo enfocado a facilitar a los docentes la gestión que han de realizar, se ha desarrollado un nuevo sistema para la inserción de FALTAS y NOTAS alternativo y complementario del programa de gestión PLUMIER XXI.

Este procedimiento consiste básicamente en la utilización de una dirección de Internet para ejecutar el mismo. La inserción que se realiza por este procedimiento tiene la peculiaridad de permitir un mayor número de usuarios – ya no es imprescindible utilizar los equipos de gestión – y al mismo tiempo permite una mayor simultaneidad de accesos.

## **DESCRIPCIÓN DEL PROCEDIMIENTO**

### DIRECCIÓN A ESCRIBIR EN EL NAVEGADOR:

La url es: <u>http://faltas-plumierxxi.carm.es</u>

## **IDENTIFICACIÓN EN EL SISTEMA:**

 Cumplimentamos los datos de identificación, los mismos que los utilizados en el acceso a Plumier XXI o Educarm.

| 🗿 :: Consejería de Educación y Cultura de la Región de Murcia :: - Microsoft Internet Explorer proporcionado j                                               | oor EDUCACION                                                                                                    |
|----------------------------------------------------------------------------------------------------|----------------------------------------------------------------------------------------------------|
| Archivo Edición Ver Favoritos Herramientas Ayuda                                                                                                    | <u>A</u>                                                                                                    |
| 🔇 Atrás • 🕥 · 💌 🙆 🏠 🔎 Búsqueda 👷 Favoritos 🤣 🔗 - 嫨 😥 • 🛄 除 🎎 🖸                                                                                               |                                                                                                    |
| Dirección 🕘 http://faltas-plumierxxi.carm.es/ ikweb/Login.aspx                                                                                               | Vinculos 🎽 🈏 Snaglt 📷                                                                                                    |
| Google 🛛 🗸 Buscar 🔹 🚳 💊 🌚 🗣 🗿 🕆 🏠 Marcadores * 🥙 Corrector ortográfico *                                                                                     | 👪 Traducir 🔹 🔌 🔹 🔘 Acceder 🔹 🏹 🔹                                                                                                    |
| Dirección a escribir en el<br>navegador (Guardar en<br>Favoritos)<br>Región de Murcia<br>Año Académico: 2009/10<br>Cuadro de<br>identificación de<br>usuario | competition presidential analogies in a same<br>nes Clerch loss (CSC) la Funda<br>Mattica California (CSC) la Funda<br>Mattica California (CSC) la Funda<br>Mattica California (CSC)<br>Same<br>a loss com<br>si del com |
|                                                                                                    |                                                                                                    |
| Centro: 30006148                                                                                                    |                                                                                                    |
| Usuario: pig86p                                                                                                    |                                                                                                    |
| Clave:                                                                                                    |                                                                                                    |
| E Entrar                                                                                                    |                                                                                                    |
| Entrar en Periodo Anterior                                                                                                    |                                                                                                    |

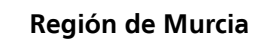

(I)

Consejería de Educación, Formación y Empleo Secretaría GeneralSecretaría General Servicio de Gestión Informática Avda. de La Fama, 15 30006 MURCIA www.carm.es/educacion T. 968375643 F. 968-279831 pedro.izquierdo@carm.es

# SELECCIÓN DE NOTAS O FALTAS:

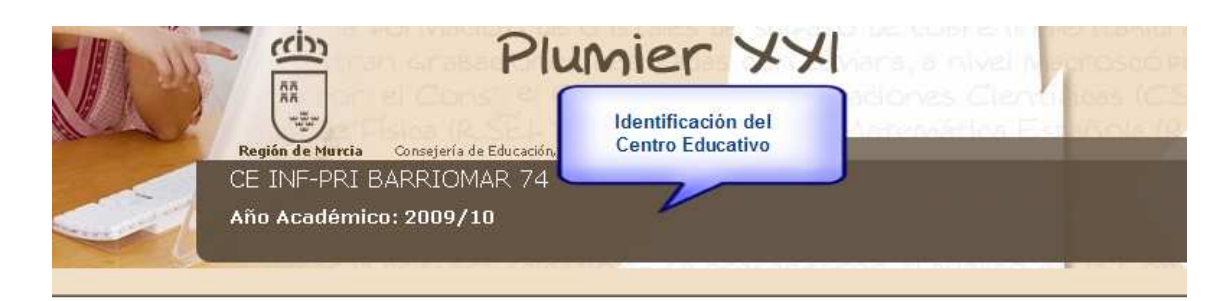

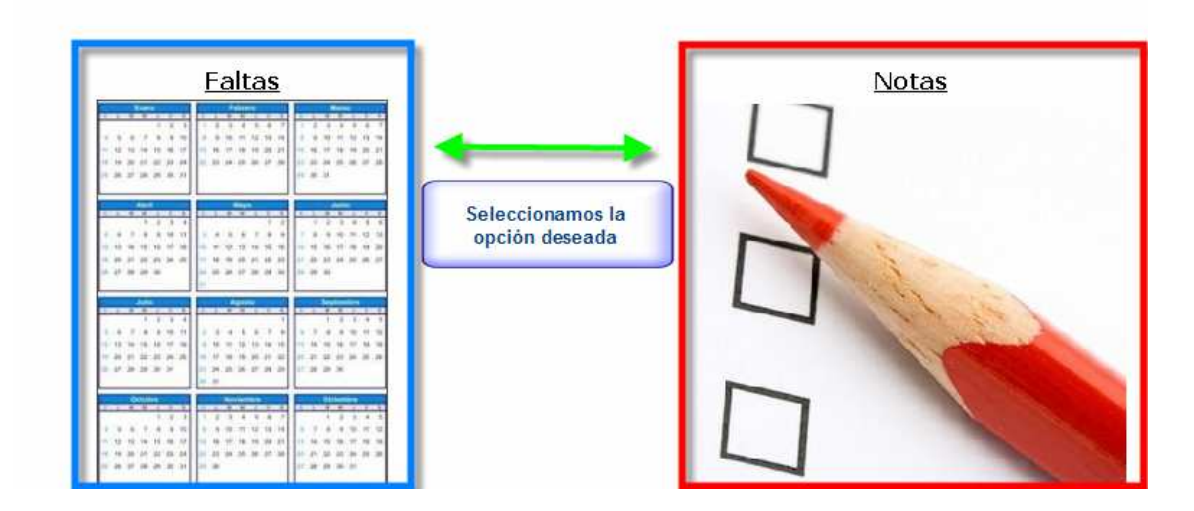

## **4** FALTAS DE ASISTENCIA:

- o Hacemos 'clic' en la opción 'Faltas'
- Filtro de Faltas: Seleccionamos los datos requeridos:

|                              | Filtro de Faltas          | 1 Desplegamos y<br>seleccionamos el<br>profesor adecuado. |
|------------------------------|---------------------------|-----------------------------------------------------------|
| Profesor: MCF<br>Fecha: 27/1 | 94 <b>P - C</b><br>1/2009 | 2 Selector                                                |
| Grupo:                       |                           |                                                           |
| Pulsamos                     | Consultar 🛛 🖉 Volver      | 3 Selector de grupo.                                      |

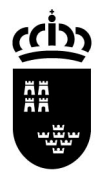

Consejería de Educación, Formación y Empleo Secretaría GeneralSecretaría General Servicio de Gestión Informática Avda. de La Fama, 15 30006 MURCIA www.carm.es/educacion T. 968375643 F. 968-279831 pedro.izquierdo@carm.es

• En este apartado podemos seleccionar grupo, o variar la fecha, si en algún momento olvidamos insertar algún dato.

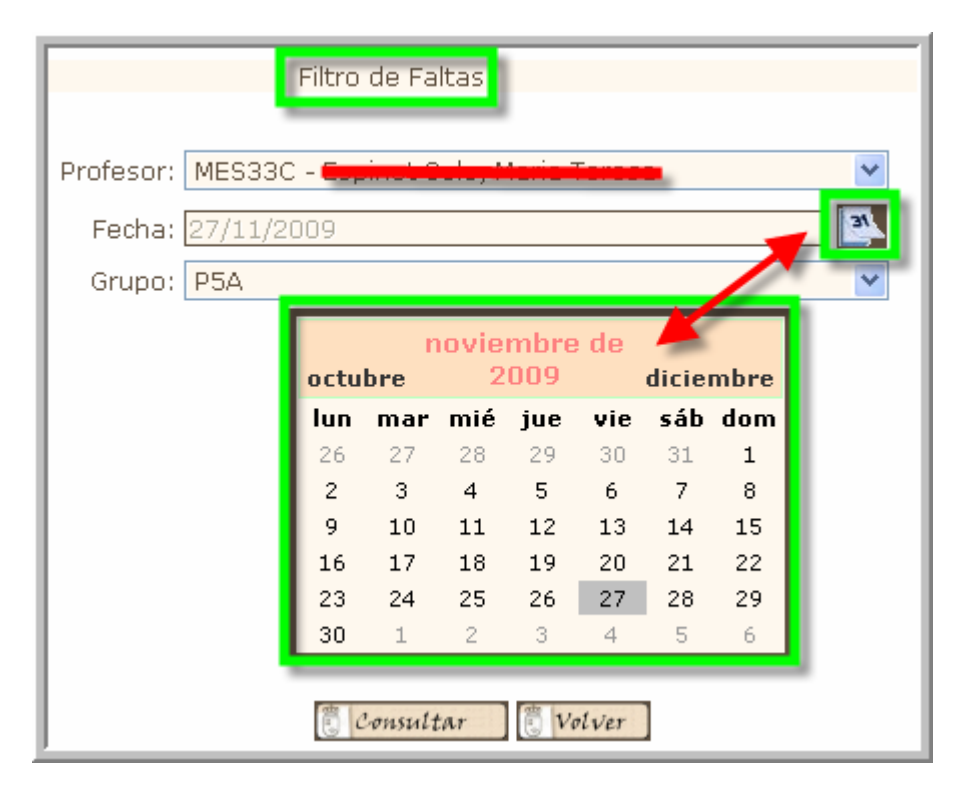

 Tras pulsar 'Consultar', aparece el listado de alumnos: Cumplimentamos los datos y pulsamos 'Actualizar'. Una vez realizado el procedimiento, las faltas quedan registradas automáticamente en Plumier XXI, gestión.

Consejería de Educación, Formación y Empleo Secretaría GeneralSecretaría General Servicio de Gestión Informática Avda. de La Fama, 15 30006 MURCIA www.carm.es/educacion

| Profesor: MEF31J - Evaluación: 1 - 11<br>Evaluación: 1 - 11<br>Fecha: <mark>viernes, 27</mark>                      | de noviembre de 2009                                                                                                    |
|----------------------------------------------------------------------------------------------------|----------------------------------------------------------------------------------------------------|
| Expediente Nombre                                                                                                   | Grupo Falta/Retraso Dustificado                                                                                                    |
| 890111 Hofyskillagenn, Uman                                                                                         | P2A/P2A                                                                                                    |
| 98550 <del>dia écologia, 5 horde 3</del> sé                                                                         | P2A/P2A Falta                                                                                                    |
| 999148 <b>Harris Tida</b>                                                                                           | P2A/P2A Retraso                                                                                                    |
| 103001 <b>Henris Hirkert, innes</b> t<br>495665 M <mark>iSean, Shahnin Hahraf</mark><br>29294 Marana Mañoz, Araceli | s lleva a la<br>la siguiente o<br>lor del istado.<br>P2A/P2A<br>A<br>P2A/P2A<br>B<br>A<br>P2A/P2A<br>A<br>B<br>A<br>B<br>A<br>B<br>A<br>B<br>A<br>B<br>A<br>B<br>A<br>B<br>A<br>B<br>A<br>B<br>A |
| 2 Una vez<br>cumplimentado hemos de<br>pulsar 'Actualizar'.                                                         | p2A/P2A<br>p2A/P2A                                                                                                    |

- **MÓDULO DE NOTAS:** 
  - Observación: Para poder poner calificaciones a los alumnos es imprescindible que el Jefe de Estudios del Centro haya abierto las mismas en Plumier XXI, el procedimiento se realiza en la ruta: Evaluación/Calificaciones/Control para la Introducción de Calificacioanes.

| Filtro de Enseñanza                                                          |                                                                               |                                        | campos requeridos                                                                                           |         |             |                        | 3 Pulsamos   |
|------------------------------------------------------------------------------|-------------------------------------------------------------------------------|----------------------------------------|----------------------------------------------------------------------------------------------------|---------|-------------|------------------------|--------------|
| Evaluación:                                                                  | 1                                                                             |                                        |                                                                                                    |         |             |                        | Buscar' para |
| Diccionario:                                                                 | 1020                                                                          | E                                      | E. Primaria                                                                                                 |         |             |                        | ejecutar la  |
| Enseñanza:                                                                   | 10200101~00                                                                   | [                                      | Educación Primaria L.O.E.                                                                                   |         | Vias        | para la                | Seleccion    |
| Curso:                                                                       |                                                                               | ~                                      |                                                                                                    |         | introd      | ucción de              |              |
| 🞻 Limpiar                                                                    | 2S                                                                            | i dejan                                | nos el selector de curso vacío,                                                                             |         | Canno       |                        | Buscar       |
|                                                                              | apa                                                                           | recerá                                 | n todos los grupos del centro.                                                                              |         |             |                        |              |
| irupo / Subgrupo                                                             | apa<br>Descripcio                                                             | n Grupo                                | n todos los grupos del centro.                                                                              | Cerrada | Plumier XXI | Escaner                | Web PDA      |
| Grupo / Subgrupo<br>1A / P1A                                                 | apa<br>Descripcio<br>PRIMARIA                                                 | n Grupo<br>1ºA                         | n todos los grupos del centro.                                                                              | Cerrada | Plumier XXI | Escaner                | Web PDA      |
| Frupo / Subgrupo<br>1A / P1A<br>2A / P2A                                     | Apa<br>Descripcio<br>PRIMARIA<br>PRIMARIA                                     | n Grupo<br>1ºA<br>2ºA                  | n todos los grupos del centro.                                                                              | Cerrada | Plumier XXI | Escaner                | Web PDA      |
| arupo / Subgrupo<br>1A / P1A<br>2A / P2A<br>3A / P3A                         | Descripcio<br>PRIMARIA<br>PRIMARIA<br>PRIMARIA                                | n Grupo<br>1ºA<br>2ºA<br>3ºA           | n todos los grupos del centro.<br>Finalizado el período de                                                  | Cerrada | Plumier XXI | Escaner                | Web PDA      |
| 5rupo / Subgrupo<br>1A / P1A<br>2A / P2A<br>3A / P3A<br>4A / P4A             | Descripcio<br>PRIMARIA<br>PRIMARIA<br>PRIMARIA<br>PRIMARIA                    | 1°A<br>1°A<br>2°A<br>3°A<br>4°A        | n todos los grupos del centro.<br>Finalizado el período de<br>evaluación, marcaremos<br>la opción 'Cerrar'. | Cerrada | Plumier XXI | Escaner                | Web PDA      |
| Grupo / Subgrupo<br>1A / P1A<br>2A / P2A<br>3A / P3A<br>4A / P4A<br>5A / P5A | apa<br>Descripció<br>PRIMARIA<br>PRIMARIA<br>PRIMARIA<br>PRIMARIA<br>PRIMARIA | 1°A<br>1°A<br>2°A<br>3°A<br>4°A<br>5°A | n todos los grupos del centro.<br>Finalizado el período de<br>evaluación, marcaremos<br>la opción 'Cerrar'. | Cerrada | Plumier XXI | Escaner<br>V<br>V<br>V | Web PDA      |

- Seleccionamos el icono de notas.
- Para cada usuario aparecerán las materias sobre las que imparte clase y puede poner notas.

Consejería de Educación, Formación y Empleo Secretaría GeneralSecretaría General Servicio de Gestión Informática Avda. de La Fama, 15 30006 MURCIA www.carm.es/educacion

|                                                      | Plumier X                                   | XI                                                                               |                          |
|------------------------------------------------------|---------------------------------------------|----------------------------------------------------------------------------------|--------------------------|
| Región de Murcia Consejería                          | de Educación, Formación y Empleo            | viernes, 27 de noviembre c                                                       | le 2009                  |
| Año Académico: 2009/                                 | Si en 'Estado' se mu<br>abierta y por lo ta | uestra un candado, la evaluación no es<br>nto no podríamos poner calificaciones. | ta                       |
| Materia                                              | Enseñanza                                   | Grupo Eval. Estado                                                               |                          |
| Conocimiento del Medio Natural,<br>Social y Cultural | Educación Primaria L.O.E.                   | P5A/P5A 1 🕲                                                                      |                          |
| Educación Artística                                  | Educación Primaria L.O.E.                   | P5A/P5A 1 🕑                                                                      |                          |
| Educación para la Ciudadanía                         | Educación Primaria L.O.E.                   | P5A/P5A 1 🔍                                                                      |                          |
| engua Castellana y Literatura                        | Educación Primaria L.O.E.                   | P5A/P5A                                                                          |                          |
| 4atemáticas                                          | Educación Primaria L.O.E.                   | P5A/P5A Debemos pulsar<br>el icono de 'Es<br>para poder cal                      | sobre<br>tado'<br>ificar |

|         |       |          | 1                      |
|---------|-------|----------|------------------------|
| Grupo   | Eval. | Estado   |                        |
| P4A/P4A | 1     | Ø        | Cuando abrimos la      |
| P4A/P4A | 1     | Ø        | evaluación a un grupo, |
| P4A/P4A | 1     | 🖌 🕲      | ei simbolo cambia      |
| P4A/P4A | 1     | Ø        |                        |
| P2A/P2A | 1     | â        |                        |
| P2A/P2A | 1     | <u> </u> |                        |
| P2A/P2A | 1     | â        |                        |
| P2A/P2A | 1     | <u> </u> |                        |
|         |       |          |                        |
|         |       |          |                        |

- **4** Una vez seleccionada la materia nos aparece el listado de alumnos.
  - Observaciones: Si en el listado no aparece algún alumno, debemos comprobar en Plumier XXI, 'Materias del curso actual', tiene todas las materias asignadas.
  - Seleccionamos la nota del combo adecuada y pulsamos 'Actualizar'.

Consejería de Educación, Formación y Empleo Secretaría GeneralSecretaría General Servicio de Gestión Informática

| Una vez seleccionado<br>el grupo, aparece la<br>siguiente pantalla.                                                      | Estudio: Edu<br>Grupo: P4A<br>Materia: Len     | cación Primaria L.C<br>/P4A<br>gua Castellana y L                            | ).E.<br>İteratura                             |              |
|----------------------------------------------------------------------------------------------------|------------------------------------------------|------------------------------------------------------------------------------|-----------------------------------------------|--------------|
| lumno<br>dana di casa di casa di casa di casa di casa di casa di casa di casa di casa di casa di casa di casa di casa di | Deta                                           | alle de la<br>ón efectuada.                                                  | Nota                                          | Recuperacion |
|                                                                                                    | ela<br>Ana                                     |                                                                              | Insuficiente<br>Suficiente<br>Bien<br>Notable | ×            |
| an in the second second second second second second second second second second second second second second se           | Ly (                                           | Combo con e<br>de calific                                                    | el repertorio<br>caciones                     |              |
| Marcamos actu<br>hemos fin<br>inserción                                                                                  | ualizar cuando<br>alizado la<br>de notas.      |                                                                              |                                               |              |
| [                                                                                                    | Actualizar, inserta<br>sistema y las<br>Plumie | alizar Volver<br>alizar Volver<br>a las notas en el<br>presenta en<br>r XXI. | ]                                             |              |

Avda. de La Fama, 15

30006 MURCIA

www.carm.es/educacion

- Utilizando el icono 'Volver', podremos iniciar el procedimiento con cada una de las materias impartidas.
- Las calificaciones son transmitidas de forma inmediata a la aplicación, situación que podremos comprobar en la rejilla de calificaciones de Plumier.

T. 968375643 F. 968-279831 pedro.izquierdo@carm.es

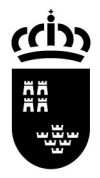

**Región de Murcia** Consejería de Educación, Formación y Empleo Secretaría GeneralSecretaría General Servicio de Gestión Informática

Avda. de La Fama, 15 30006 MURCIA www.carm.es/educacion

| unigaración cenario                                             | aluacion                            |                                    |                                                     |                                              |
|-----------------------------------------------------------------|-------------------------------------|------------------------------------|-----------------------------------------------------|----------------------------------------------|
| Evaluación: 1                                                   | 11                                  | Normal                             |                                                     |                                              |
| Grupo: P4A                                                      | PRIMARIA 4ºA                        | Subg                               | rupo P4A                                            | ~                                            |
| alificación Normal Calif                                        | cación de Recuperación              |                                    | _                                                   |                                              |
| Nº Alumno                                                       | CMN4P EA4P                          | EF4P IN4P                          | LC4P MT4                                            | P RE4P                                       |
| 2 Abdemationeney                                                |                                     | 1                                  | SU                                                  |                                              |
| 3 Gentre Forror Ar                                              |                                     | <u> </u>                           | BI                                                  |                                              |
| ) Bl <del>Edititing and</del>                                   | Una vez introd                      | lucidas las                        | IN                                                  | -                                            |
| lo Li <mark>elling, Linigen</mark><br>11 N <b>ación de Cons</b> | faltas y notas, é<br>inmediatamente | estas pasan<br>e a Plumier         |                                                     | -                                            |
|                                                                 |                                     |                                    |                                                     |                                              |
|                                                                 |                                     | No se pod<br>sobre las<br>o sujeto | lrán insertar ca<br>materias no m<br>de algún 'prod | alificaciones<br>natriculadas,<br>cedimiento |